### 奈良教弘 教育振興事業

Web申請(仮申請)ガイドブック (教育研究団体助成·教育研究大会助成)

### 【重要】

# Webでの仮申請の後、郵送での 本申請を必ず行ってください。

※ 正式な申請受理には公印が必要となります。

ご協力をお願いします。

★ ご不明な点については、奈良教弘までお問い合せください。(問い合わせ先)

日本教育公務員弘済会 奈良支部

Tel 0742-35-3301

メール <u>kyouikushinkou@narakyoko.com</u>

# Web申請(仮申請)の方法

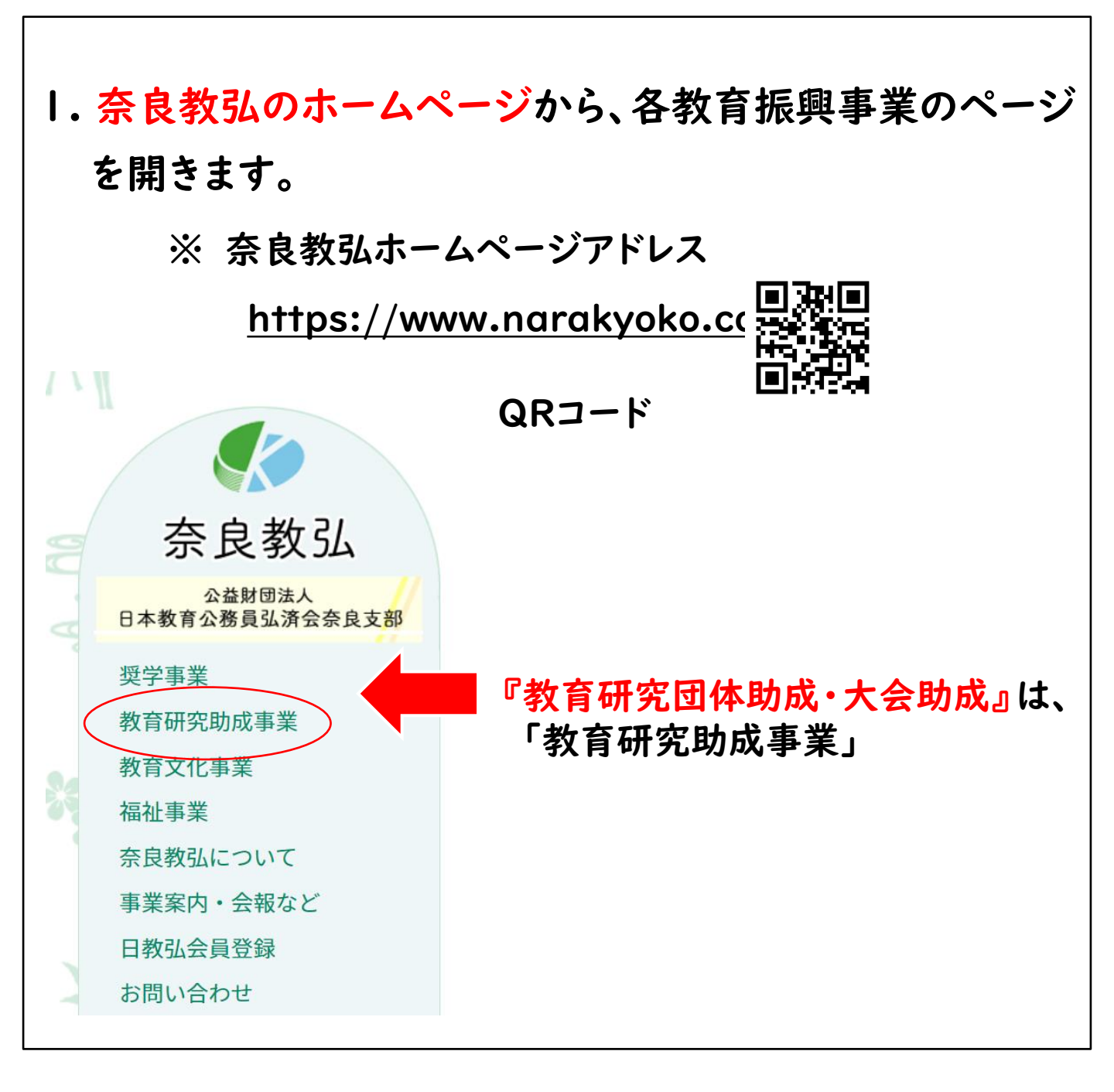

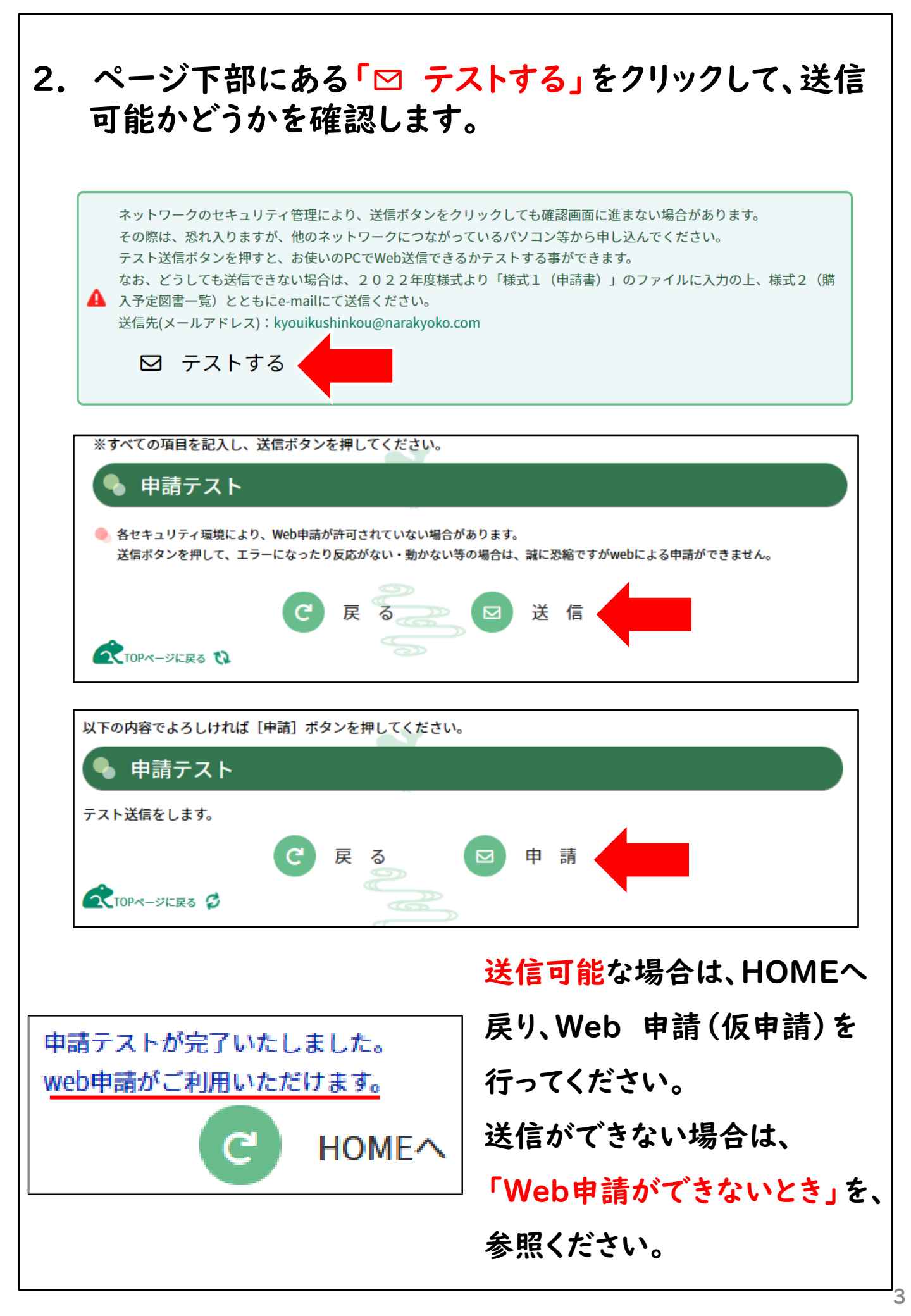

| ノリツク                                                                                                    | しより。                                                                                                    |                                                                   |                                 |                         |                          |                                   |
|----------------------------------------------------------------------------------------------------|----------------------------------------------------------------------------------------------------|-------------------------------------------------------------------|---------------------------------|-------------------------|--------------------------|-----------------------------------|
|                                                                                                    |                                                                                                    |                                                                   |                                 |                         |                          |                                   |
|                                                                                                    |                                                                                                    |                                                                   | _                               |                         |                          |                                   |
| Di W                                                                                                    | eb申請(仮申請)の                                                                                                    | )方法                                                               | 1                               | Web申請                   | する                       |                                   |
| 20                                                                                                    | 23年度様式                                                                                                    | R .                                                               | 2023年度                          | 募集要項                    | PDF                      |                                   |
|                                                                                                    |                                                                                                    |                                                                   |                                 |                         |                          |                                   |
| 0 20                                                                                                    | 23年度 花いっぱ                                                                                                    | いプレゼン                                                             | /ト案内間                           | 央像                      |                          |                                   |
|                                                                                                    |                                                                                                    |                                                                   |                                 |                         |                          |                                   |
| ♪ テスト送f                                                                                                    | 窓れ入りますか、他の<br>ポタンを押すと、お使<br>テストする                                                                                                    | ネットワークに<br>いのPCでWeb                                               | こつながって<br>送信できるカ                | いるパソコンや<br>テストする事       | 序から申し込<br>ができます。         | <u>4</u> んでください。                  |
| ▲ テスト送付                                                                                                    | 総れ入りますか、他の<br>ボタンを押すと、お使<br>テストする                                                                                                    | ネットワークに<br>いのPCでWeb<br>してください。                                    | こつながって<br>送信できるカ                | いるパソコン<br>やテストする事       | ∲から申しシ<br>ができます。         | <u>4</u> んでください。                  |
|                                                                                                    | 総れ入りますか、他の<br>ボタンを押すと、お使<br>テストする<br>記入し、送信ボタンを押<br>はいプレゼント                                                                                                    | ネットワークト<br>いのPCでWeb<br>してください。<br>申請                              | こつながって<br>送信できるカ                | いるパソコン<br>やテストする事       | <b>らから申し</b> 议           | <u>し</u> んでください。                  |
| <ul> <li>テスト送(</li> <li>ジョン・ション・ション・ション・ション・ション・ション・ション・ション・ション・シ</li></ul>                                                                       | 総れ入りますか、他の<br>ボタンを押すと、お使<br>テストする<br>記入し、送信ボタンを押<br>はいプレゼント<br>望される球根を使用して行う<br>20字以内でご記入ください<br>例:活動名を記入                                                                                                    | ネットワークに<br>いのPCでWeb<br>してください。<br>申請<br>活動)<br>、※現在:0字            | こつながって<br>送信できるカ                | いるパソコン<br>トテストする事       | <b>らから申し</b> 议           | <u>し</u> んでください。<br>,<br>*記入はすべて4 |
| <ul> <li>テスト送(</li> <li>デスト送(</li> <li>すべての項目を</li> <li>花いっ</li> <li>1.活動名(</li> <li>活動名</li> <li>2.学校園名</li> </ul>                               | 総れ入りますか、他の<br>ボタンを押すと、お使<br>テストする<br>記入し、送信ボタンを押<br>はないプレゼント<br>望される球根を使用して行う<br>20字以内でご記入ください<br>例:活動名を記入                                                                                                    | ネットワークト<br>いのPCでWeb<br>してください。<br>申請<br>活動)<br>、**現在:0字           | こつながって<br>送信できるカ<br>⊃           | いるパソコン<br>トテストする事       | <b>芽から申し</b> 议<br>ができます。 | <u>し</u> んでください。<br>*             |
| <ul> <li>テスト送(</li> <li>ジャベての項目を</li> <li>花いっ</li> <li>1.活動名 (現<br/>活動名</li> <li>2.学校園名)</li> <li>申請日</li> </ul>                                  | <ul> <li>総れ入りますか、他の<br/>ボタンを押すと、お使</li> <li>テストする</li> <li>記入し、送信ボタンを押</li> <li>はいプレゼント</li> <li>望される球根を使用して行う</li> <li>20字以内でご記入ください<br/>例:活動名を記入</li> <li>び校園長名等</li> <li>例:2023 年 例:</li> </ul>                                                                                                    | ネットワークに<br>いのPCでWeb<br>してください。<br>申請<br>活動)<br>ふ ※現在:0字           | こつながって<br>送信できるカ<br>♪<br>日      | いるパソコン?                 | <b>守から申し</b> 従<br>ができます。 | <u>し</u> んでください。<br>*<br>*記入はすべて  |
| <ul> <li>テスト送(</li> <li>デスト送(</li> <li>すべての項目を</li> <li>花いっ</li> <li>1.活動名(</li> <li>活動名</li> <li>2.学校園名</li> <li>申請日</li> </ul>                  | <ul> <li>総れ入りますか、他の<br/>ボタンを押すと、お使</li> <li>テストする</li> <li>記入し、送信ボタンを押</li> <li>はいプレゼント</li> <li>全球協会を使用して行う</li> <li>20字以内でご記入ください<br/>例:活動名を記入</li> <li>20交換局条等</li> <li>例:2023 年 例:</li> <li>学校園名</li> <li>(例:2023 年 例:</li> </ul>                                                                                       | ネットワークに<br>いのPCでWeb<br>してください。<br>申請<br>活動)<br>、**現在:0字           | こつながって<br>送信できるカ<br>♪<br>日      | いるパソコン<br>テストする事        | <b>芽から申し</b> 従<br>ができます。 | 込んでください。 *記入はすべて4                 |
| <ul> <li>テスト送(</li> <li>ジマベての項目を</li> <li>花いっ</li> <li>1.活動名 (現<br/>活動名</li> <li>2.学校園名</li> <li>学校園名</li> </ul>                                  | <ul> <li>総れ入りますか、他の<br/>まボタンを押すと、お使</li> <li>テストする</li> <li>記入し、送信ボタンを押</li> <li>はいプレゼント</li> <li>全ないプレゼント</li> <li>空事以内でご記入ください<br/>例:活動名を記入</li> <li>なび校園長名等</li> <li>例:2023 年 例:</li> <li>学校園名<br/>例:教弘小学校<br/>ふりがな</li> </ul>                                                                                           | ネットワークト<br>いのPCでWeb<br>してください。<br>申請<br>活動)<br>へ。※現在:0字           | こつながって<br>送信できるカ<br>D<br>日      | いるパソコン<br>マテストする事:      | <b>守から申し</b> 従<br>ができます。 | <u>し</u> んでください。<br>*<br>*肥入はすべて。 |
| <ul> <li>テスト送(</li> <li>デスト送(</li> <li>すべての項目を</li> <li>花いっ</li> <li>1.活動名(</li> <li>ゴージャン(</li> <li>ゴージャン(</li> <li>単請日</li> <li>学校園名</li> </ul> | <ul> <li>総れ入りますか、他の<br/>まボタンを押すと、お使</li> <li>テストする</li> <li>記入し、送信ボタンを押す</li> <li>はいプレゼント</li> <li>建される球根を使用して行う</li> <li>20字以内でご記入ください<br/>例:活動名を記入</li> <li>20校園長名等</li> <li>例:2023 年 例:</li> <li>学校園名<br/>例:教弘小学校</li> <li>ふりがな<br/>例:きょうこうしょう</li> </ul>                                                                | ネットワークト<br>いのPCでWeb<br>してください。<br>申請<br>活動)<br>、*現在:0字<br>7 月 例:1 | こつながって<br>送信できるカ<br>D<br>日      | いるパソコンや<br>トテストする事:<br> | <b>芽から申し</b> 込<br>ができます。 | べてください。                           |
| <ul> <li>テスト送(</li> <li>ジオペての項目を</li> <li>花いっ</li> <li>1.活動名 (現<br/>活動名</li> <li>2.学校園名</li> <li>学校園名</li> </ul>                                  | <ul> <li>総れ入りますか、他の<br/>まボタンを押すと、お使</li> <li>テストする</li> <li>記入し、送信ボタンを押</li> <li>パポいプレゼント</li> <li>全球協会を使用して行う</li> <li>20字以内でご記入ください<br/>例:活動名を記入</li> <li>20字以内でご記入ください</li> <li>例:活動名を記入</li> <li>なび校園長名等</li> <li>例:2023 年 例:</li> <li>学校園名</li> <li>例:教弘小学校</li> <li>ふりがな</li> <li>例:きょうこうしょう</li> <li>校園長名</li> </ul> | ネットワークト<br>いのPCでWeb<br>してください。<br>申請<br>活動)<br>ふ ※現在:0字           | こつながって<br>送信できるカ<br>♪<br>□<br>日 | いるパソコンや<br>トテストする事:<br> | <b>芽から申し</b> 返<br>ができます。 | べてください。                           |

※ サンプルは2023年度花いっぱいプレゼントのものです。

# フォームの各項目に必要事項を入力します。 (ご注意) メールアドレスの誤記に注意ください。

|      | (2)活動期間                 |  |
|------|-------------------------|--|
|      |                         |  |
|      |                         |  |
|      | (3)活動内容(400~600字)※現在:0字 |  |
|      |                         |  |
| 活動の概 |                         |  |
| 要    |                         |  |
|      |                         |  |
|      |                         |  |
|      |                         |  |
|      |                         |  |
|      |                         |  |
|      |                         |  |
|      |                         |  |
|      |                         |  |
|      |                         |  |
|      |                         |  |

#### 4.申請にあたっての確認事項

下記の項目すべてを確認し、確認欄にチェックを入れてください。 なお、全項目の確認欄にチェックがなければ、申請書を受理することができません。

|      | □ 当学校園は、奈良教弘の趣旨(目的・事業)に賛同しています。                    |  |  |  |  |  |
|------|----------------------------------------------------|--|--|--|--|--|
|      | □ 活動名は、20字以内で記入しています。                              |  |  |  |  |  |
|      | □ 仮申請後、受付完了メールを確認します。                              |  |  |  |  |  |
|      | 反申請で記入した様式1(申請書)を印刷し、公印を押印の上、締切期日までに奈良教弘へ郵送します。(本申 |  |  |  |  |  |
|      | 請)                                                 |  |  |  |  |  |
| 唯認手項 | □ 球根受取後は、直ちに様式2(受領書)を奈良教弘へ提出します。                   |  |  |  |  |  |
|      | □ 球根は、子どもたちの教育活動に活用します。                            |  |  |  |  |  |
|      | □ 報告については、遅滞なく期限までに、電子媒体と紙媒体を提出します。                |  |  |  |  |  |
|      | □ 電子媒体で、様式3(成果報告書【写真・メッセージ】)を送信します。                |  |  |  |  |  |
|      | □ 様式3 (成果報告書【写真・メッセージ】) に公印を押印の上、奈良教弘へ郵送します。       |  |  |  |  |  |
|      | $\gg$                                              |  |  |  |  |  |
|      |                                                    |  |  |  |  |  |
|      |                                                    |  |  |  |  |  |

5. すべての入力が終わったら、送信ボタンをクリックします。

### ※ 送信の前に、入力したデータを確認するには…?

### ★ PDF出力ボタンをクリックすると、入力したデータをPDFで 表示、印刷することができます。

| 4.申請にあたっての確認 |
|--------------|
|--------------|

下記の項目すべてを確認し、確認欄にチェックを入れてください。 なお、全項目の確認欄にチェックがなければ、申請書を受理することができません。

|      | □ 当学校園は、奈良教弘の趣旨(目的・事業)に賛同しています。                      |
|------|------------------------------------------------------|
|      | □ 活動名は、20字以内で記入しています。                                |
|      | □ 仮申請後、受付完了メールを確認します。                                |
|      | □ 仮申請で記入した様式1(申請書)を印刷し、公印を押印の上、締切期日までに奈良教弘へ郵送します。(本申 |
| 破滅主債 | 請)                                                   |
| 唯祕事項 | □ 球根受取後は、直ちに様式2(受領書)を奈良教弘へ提出します。                     |
|      | □ 球根は、子どもたちの教育活動に活用します。                              |
|      | □ 報告については、遅滞なく期限までに、電子媒体と紙媒体を提出します。                  |
|      | 🗆 電子媒体で、様式3(成果報告書【写真・メッセージ】)を送信します。                  |
|      | □ 様式3(成果報告書【写真・メッセージ】)に公印を押印の上、奈良教弘へ郵送します。           |
|      |                                                      |

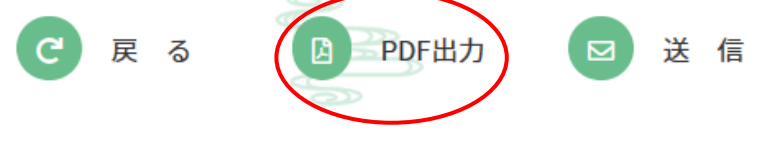

・送信前に、文書を印刷して起案をするときや、フォームの入力を中断したときなどに使うと便利です。
・送信前にフォームを閉じると、入力したデータは消去されますが、保存したPDFファイルから、各項目をコピーし、フォームの該当箇所に貼り付けることができます。

# 確認画面にかわりますので、内容を確認後、 申請ボタンをクリックします。

※ 画面がかわらない場合は、「Web申請ができないとき」を参照 ください。

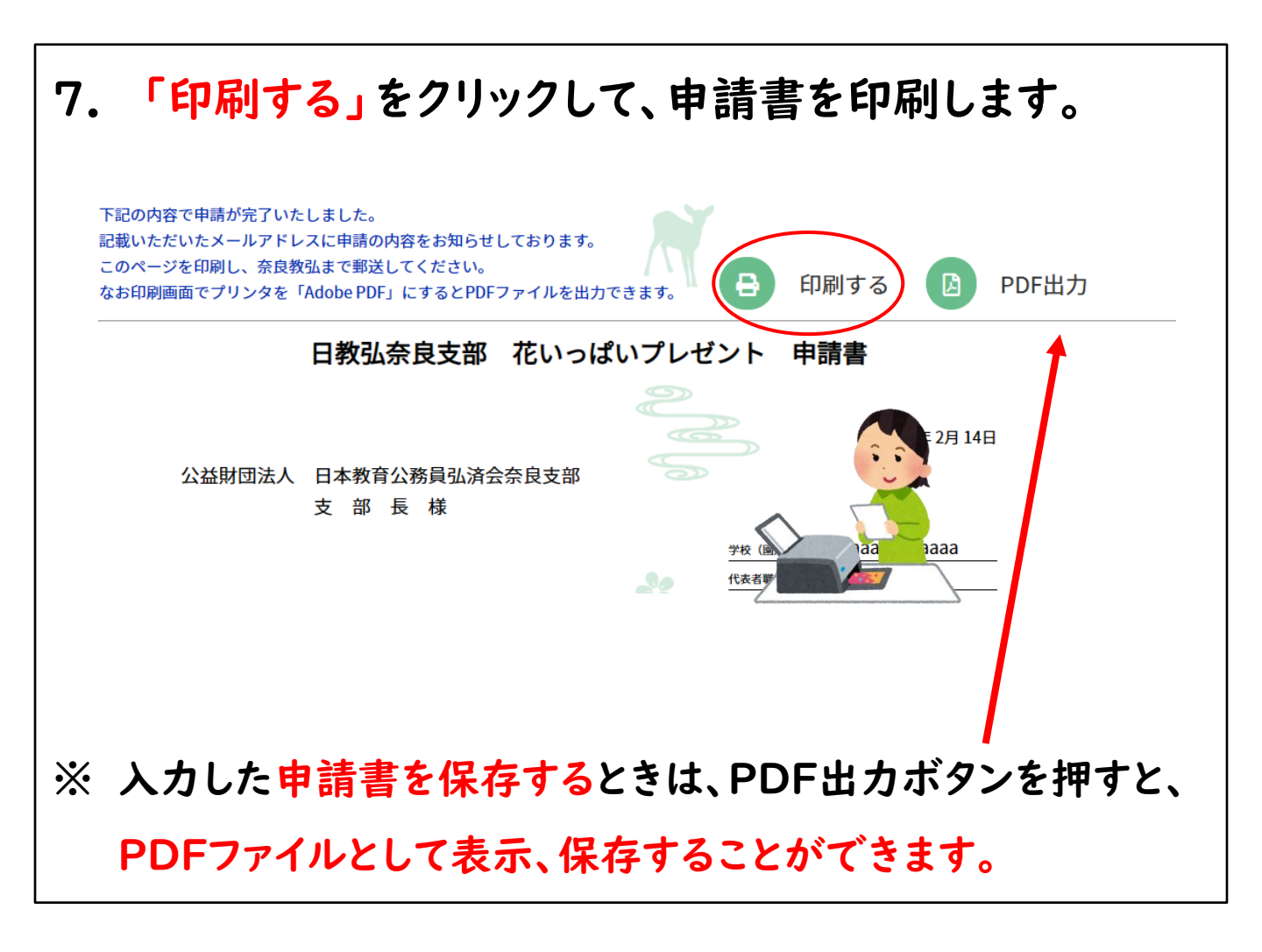

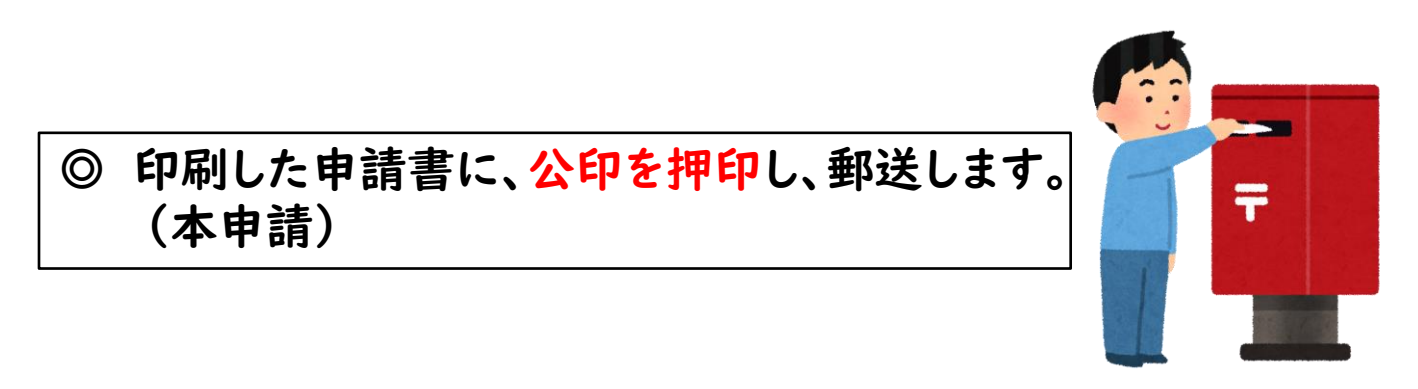

### 8.フォームに入力した<u>学校園のメールアドレス宛</u>に、

「受付メール申請を登録した」 旨のメールが届いているか 確認します。

(重要)

正式に申請が登録された場合は、メール本文に、<u>受付番号が記載</u> されています。

メールが届いていても、番号が空白の場合は、登録ができていませんので、必ずメール本文を確認ください。

ならきょうこ 様 < <u>narakyoko@np.com</u>> このたびは「OO助成」の受付メール申請を登録いたしました。 <u>受付番号は 001です。</u> ※紙媒体申請書の受理を持って申請受付といたしますので、引 き続き、奈良教弘まで必要書類の郵送申請をお願いいたします。

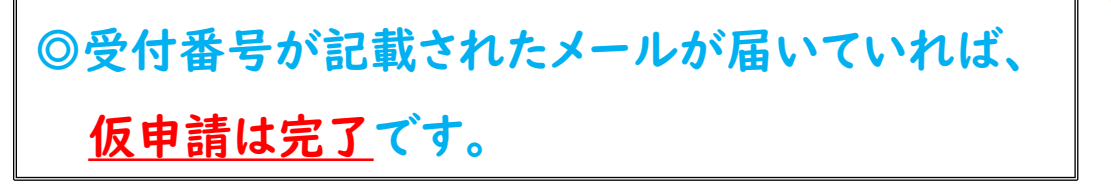

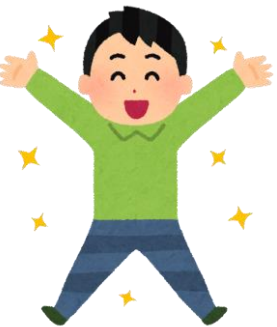

(注意) 受付番号が空白の場合は、登録できていません。 ※下のようなメールの場合は、メールが届いていても、登録が できていません。 ならきょうた 様 < narakyota@np.com> このたびは「〇〇助成」の受付メール申請を登録いたしました。 です。 🗶 受付番号は ※紙媒体申請書の受理を持って申請受付といたしますので、引 き続き、奈良教弘まで必要書類の郵送申請をお願いいたします。 ※ システムの一時的な不具合が原因と考えられますので、 翌日以降を目途に再度申請ください。 それでも、申請できないときは、「Web申請ができないとき」 を参照ください。

### 登録完了のメールが届いていない場合

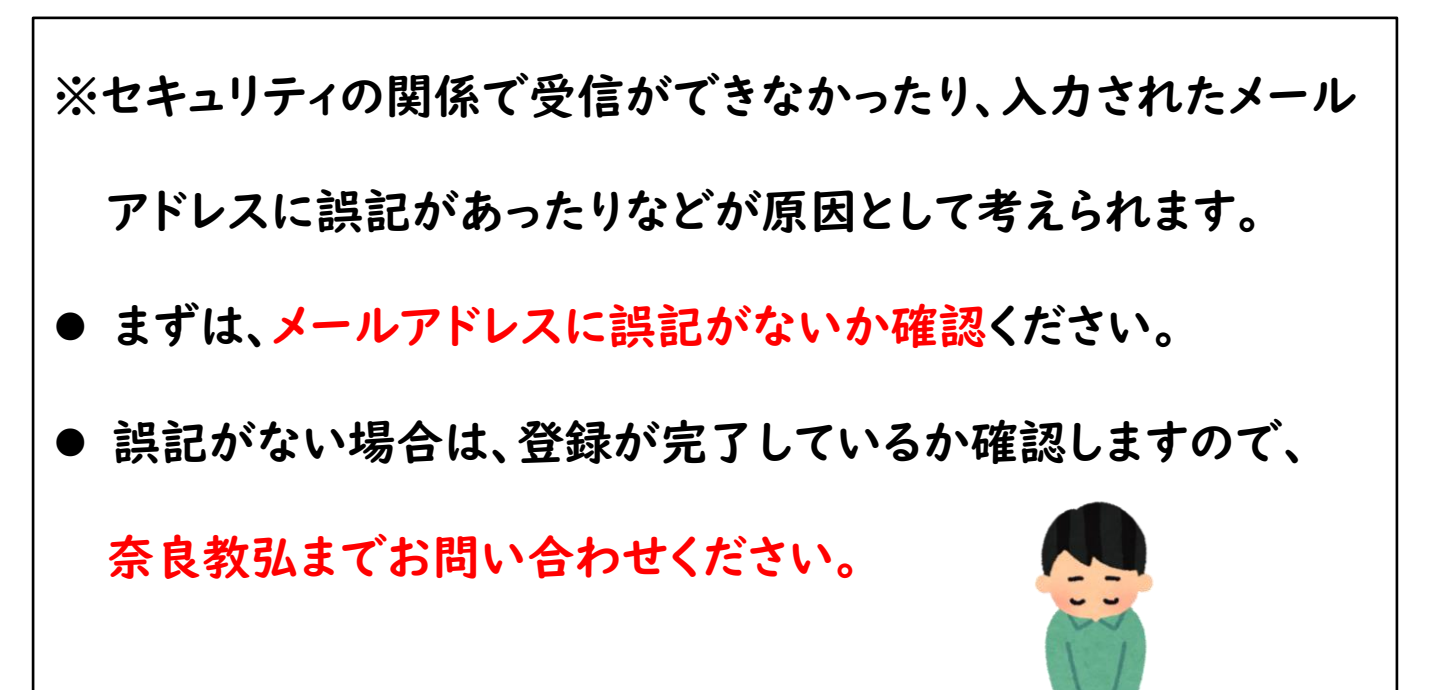

## Web申請ができないとき

### ◎ Webでの申請ができない原因

お使いのパソコンにつながっているネットワークのセキュリティ 管理により、申請ができないことが考えられます。

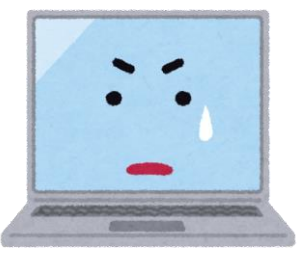

### ◎ 方法 I

他のネットワークにつながっているパソコン等を利用できる場

合は、お試しください。スマホからでも申請できます。

### ◎ 方法2

「送信」できない場合でも、続けてフォームを開き、入力を行っ てください。入力後、PDF出力ボタンをクリックして、ファイル を開き、印刷してください。(保存もできます。) ※送信ボタンをクリックしてもエラーとなります。 (画面は切り替わりません。)

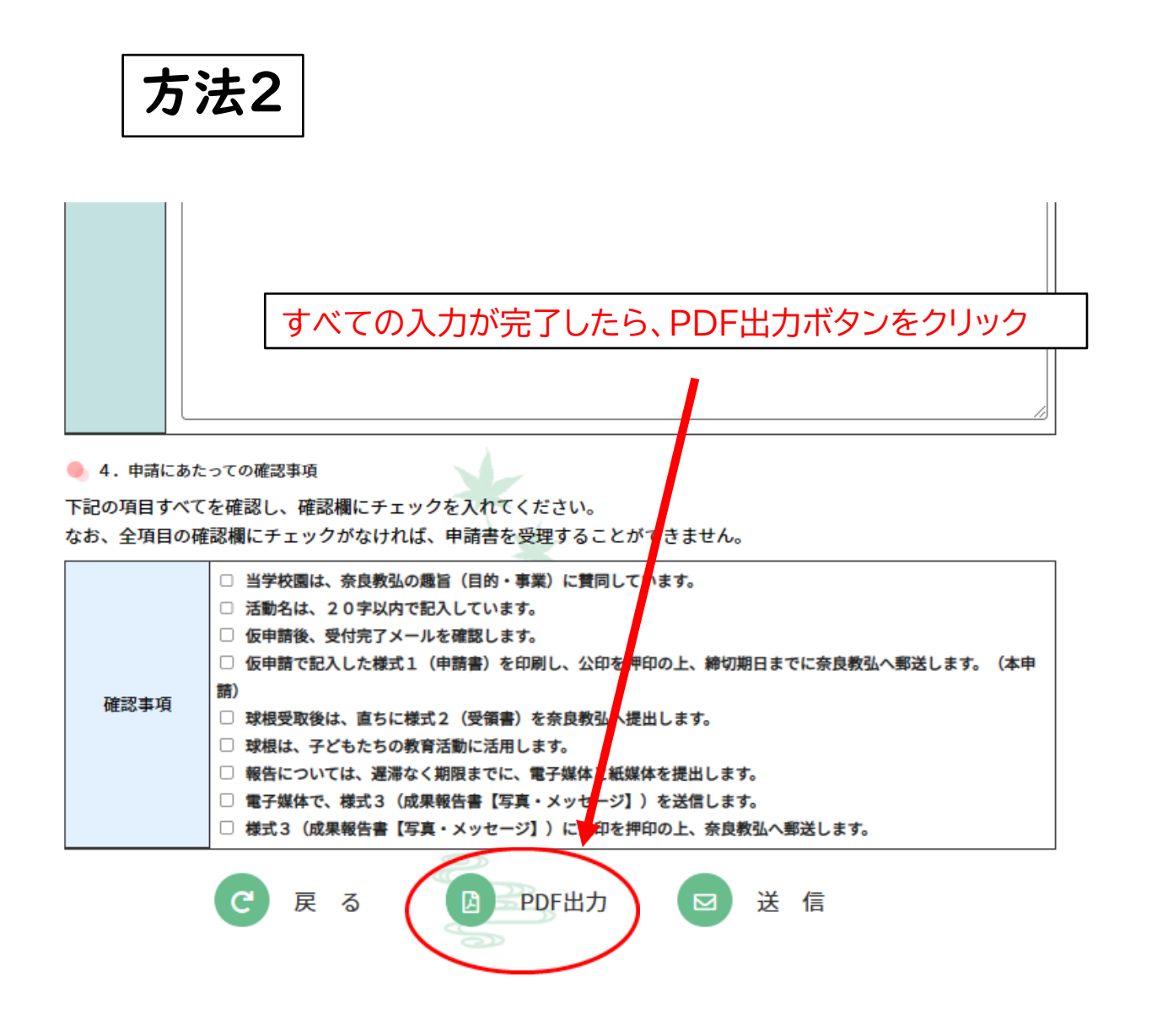

◎ 作成した申請書を印刷し、公印を押印の上、

奈良教弘まで郵送します。(本申請)

【郵送先】

〒630-8012 奈良市二条大路南1-2-11第2松岡ビル7F 公益財団法人 日本教育公務員弘済会 奈良支部

Webでの申請を活用することにより、各学校園からの申請や報告 等を、確実かつ効率的に処理することができます。 何卒ご協力をお願いいたします。

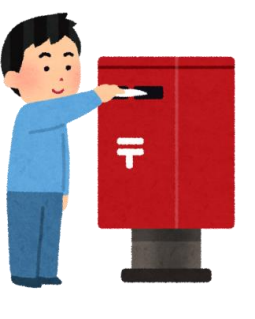